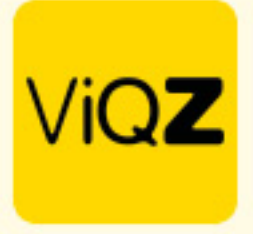

## Instructie – Aanpassing contracturen

Om de contracturen van een medewerker aan te passen ga je naar het profiel van de medewerker en geef je onder <Arbeidsgegevens> bij <Dienstverband (nieuwe uren per week)> de nieuwe contracturen in en de datum per wanneer deze nieuwe uren actief worden.

| ✓ Arbeidsgegevens                      |                                                                                                    |                |                                         |                                              |            |
|----------------------------------------|----------------------------------------------------------------------------------------------------|----------------|-----------------------------------------|----------------------------------------------|------------|
| Type contract                          | 0-Uren contract \$                                                                                                    |                |                                         |                                              |            |
| Dienstverband: (huidige uren per week) | 36.000                                                                                                    | per 2023-09-01 | Dienstverband: (nieuwe uren per week) 🕕 | 32 pe                                        | 01-03-2024 |
| Aanpassen verlofsaldo                  | Bijtelling van 2024-01-01 was 150.00 uren.<br>Correctie voor komende 306 dagen: -13.93 uren<br>Totale correctie: -13.93 uren. <u>V Overnemen</u> |                | Aanpassen bovenwettelijk verlofsaldo    | Totale correctie: 0 uren. V <u>Overnemen</u> |            |
| Huidige bruto maandloon:               | 2000.000                                                                                                    | per 2021-07-01 | Nieuwe bruto maandloon: ()              | pe                                           | ar         |
| Huidige bruto uurloon:                 | 40.000                                                                                                    | per 2022-02-01 | Nieuwe bruto uurloon:                   | pe                                           | er         |

## Vervolgens wordt er voorgesteld om de correctie van de verlofuren over te nemen. Dit kan hier ook handmatig worden ingegeven.

| ▼ Arbeidsgegevens                      |                                                                                                    |                                         |                                              |  |  |
|----------------------------------------|----------------------------------------------------------------------------------------------------|-----------------------------------------|----------------------------------------------|--|--|
| Type contract                          | 0-Uren contract \$                                                                                                    |                                         |                                              |  |  |
| Dienstverband: (huidige uren per week) | 36.000 per 2023-09-01                                                                                                    | Dienstverband: (nieuwe uren per week) 🚯 | 32 per 01-03-2024                            |  |  |
| Aanpassen verlofsaldo                  | Bijtelling van 2024-01-01 was 150.00 uren.<br>Correctie voor komende 306 dagen: -13.93 uren<br>Totale correctie: -13.93 uren. <u>Overnemen</u> | Aanpassen bovenwettelijk verlofsaldo    | Totale correctie: 0 uren. <u>V Overnemen</u> |  |  |
| Huidige bruto maandloon:               | 2000.000 per 2021-07-01                                                                                                    | Nieuwe bruto maandloon: 0               | per                                          |  |  |
| Huidige bruto uurloon:                 | 40.000 per 2022-02-01                                                                                                    | Nieuwe bruto uurloon:                   | per                                          |  |  |

## Pas desgewenst ook het bruto maand of uurloon aan door dit rechts in te geven met de gewenste datum.

| ✓ Arbeidsgegevens                      |                                                                                                 |                                         |                                              |                |  |
|----------------------------------------|-------------------------------------------------------------------------------------------------|-----------------------------------------|----------------------------------------------|----------------|--|
| Type contract                          | 0-Uren contract \$                                                                              |                                         |                                              |                |  |
| Dienstverband: (huidige uren per week) | 36.000 per 2023-09-01                                                                           | Dienstverband: (nieuwe uren per week) 🕕 | 32                                           | per 01-03-2024 |  |
| Aanpassen verlofsaldo                  | Bijtelling van 2024-01-01 was 150.00 uren.<br>Correctie voor komende 306 dagen: -13.93 uren<br> | Aanpassen bovenwettelijk verlofsaldo    | Totale correctie: 0 uren. <u>~ Overnemen</u> |                |  |
| Huidige bruto maandloon:               | 2000.000 per 2021-07-01                                                                         | Nieuwe bruto maandloon:                 |                                              | per            |  |
| Huidige bruto uurloon:                 | 40.000 per 2022-02-01                                                                           | Nieuwe bruto uurloon: 🕕                 |                                              | per            |  |

+31 (0)252 232 555 Info@vigz.nl www.vigz.nl KVK 77336445 BTW NL860975599801 IBAN NLRABC0351422625

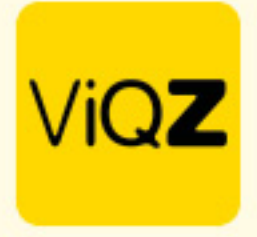

Ook worden er nieuwe waardes voor de opbouw verlofuren voorgesteld. Hierbij is het wel belangrijk dat de juiste waardes staan ingesteld in het bedrijfsprofiel. Deze waardes bepalen namelijk de hoogte van de opwaarderingen.

| <ul> <li>Instellingen verlof/ziekte</li> </ul>  |                                                                      |
|-------------------------------------------------|----------------------------------------------------------------------|
| Verlofaanvragen wanneer onderbezetting ontstaat | Toestaan     Blokkeren                                               |
| Boven-wettelijk verlof                          | $\checkmark$                                                         |
| ATV uren                                        |                                                                      |
| Ziekte & verlofaanvragen bij wijzigen rooster   | uren niet aanpassen     uren automatisch aanpassen                   |
| Wachtdagen bij ziekte                           | 1 dag 🛛 🗢                                                            |
| Aantal weken voor eerstvolgende wachtdag        | 4 •                                                                  |
| Aantal ziekte gevallen voor eerste wachtdag     | 0 \$                                                                 |
| Maximaal aantal wachtdagen per jaar             | 0 φ                                                                  |
| Gemiddeld aantal werkdagen voor feestdag dicht  | 13                                                                   |
| Wachtdagen worden verwerkt als:                 | ⊖ geen verwerking ❶                                                  |
|                                                 | ○ +/- uren ❶                                                         |
|                                                 | 🔿 verlofuren 🖲                                                       |
|                                                 | 🔿 verlofuren boven-wettelijk 🖲                                       |
|                                                 | ● inhouden van salaris Ø                                             |
| Opwaardering verlofuren:                        | Aantal contracturen 38.00                                            |
|                                                 | Wettelijk aantal verlofuren 140.00                                   |
|                                                 | Bovenwettelijk aantal verlofuren 40.00                               |
|                                                 | Datum jaarlijkse bijschrijving 01-01-2025                            |
|                                                 | Deze waardes worden naar rato van het aantal contracturen toegepast. |

Bij verlofopbouw in het profiel van de medewerker wordt hier de nieuwe hoogte van de jaarlijkse opwaardering voorgesteld. Klik op overnemen of pas het desgewenst handmatig aan door op het potloodje te klikken.

| ▼ Verlofopbouw                                            |        |  |               |            |  |
|-----------------------------------------------------------|--------|--|---------------|------------|--|
| Eenmalige opwaardering: 🚯                                 |        |  |               |            |  |
| Aantal uur:                                               | 0.00   |  | Ingangsdatum: | 22-11-2023 |  |
|                                                           |        |  |               |            |  |
| Periodieke opwaarderi                                     | ing: 🕲 |  |               |            |  |
| 1 Januari (Geen omschrijving) 150.00 158.33 Overnemen 🥒 🗙 |        |  |               |            |  |
| Extra opwaardeer moment                                   |        |  |               |            |  |
|                                                           |        |  |               |            |  |
| Opbouw per gewerkt uur: 🕕                                 |        |  |               |            |  |
| Factor:                                                   | 0.0    |  |               |            |  |

Scrol vervolgens naar beneden en klik op < Opslaan>.

VIQZ B.V. Jacoba van Beletenweg 97-3 2215 KW Vaarhaut

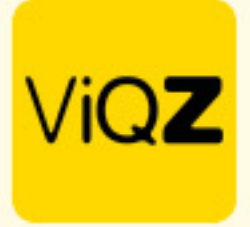

Als de aanpassing in de contracturen in het verleden liggen maak dan een nieuw default rooster aan en laat deze ingaan met een datum in het verleden. Als de aanpassing in de contracturen in de toekomst ligt maak dan een Toekomstplanning aan door op <+Toekomst planning toevoegen te klikken>.

| Naam:                                                          | Carlo Ballon                     | Email zakelijk:                             | carlo.nl                                 |                               |                      |   |
|----------------------------------------------------------------|----------------------------------|---------------------------------------------|------------------------------------------|-------------------------------|----------------------|---|
| Functie:                                                       | Manager                          | Telefoonnummer:                             | 06-54312700                              |                               |                      |   |
| Personeelsnummer:                                              | 1                                | Dienstverband (Uren per week):              | 36 uur                                   |                               |                      |   |
| Geschiedenis contracturen dienst Planning: Per week            | verband                          |                                             |                                          |                               |                      |   |
| Dag<br>Maandag                                                 | Let op: na het a                 | aanpassen van het basisrooster worden onaan | gepaste dagen in de weekplanning vanaf v | indiag overschreven!          |                      |   |
| Dinsdag                                                        |                                  |                                             |                                          | 09:00 (0) 18:00 - ViQZ HQ     | •                    |   |
| Woensdag                                                       |                                  |                                             |                                          | 09:00 (0) 18:00 - ViQZ HQ     | •                    | 0 |
| Donderdag                                                      |                                  |                                             |                                          | 09:00 (0) 12:00 - VIQZ HQ 🛛 👻 |                      | 0 |
| Vrijdag                                                        |                                  |                                             |                                          |                               |                      | 0 |
| Zaterdag                                                       |                                  |                                             |                                          | 11:00 (0) 17:00 - VIQZ HQ     | •                    | ۵ |
| Zondag                                                         |                                  |                                             |                                          |                               |                      | ٥ |
| 36 uren ingepland                                              |                                  |                                             |                                          |                               |                      |   |
| Laat deze planning ingaan en wis alle op                       | geslagen aanpassingen tot aan va | ndaag ¢ met terugwerkende kra               | ht vanaf:                                |                               | dd-mm-jjjj 🗂 Verwerk |   |
| Kopieer deze planning als toekomstplan                         | ning vanaf:                      |                                             |                                          |                               | dd-mm-jjjj 🖻 Verwerk |   |
| + Toekomst planning toevoegen<br>Standaard maandag-vrijdag 0 4 | + Standaardrooster laden         |                                             |                                          |                               |                      |   |

Maak de toekomstige default planning aan en geeft de toekomstige datum in per wanneer deze actief dient te worden. Opslaan is hier niet nodig.

| Planning (toekomst) Carlo Ballon |                           |     |
|----------------------------------|---------------------------|-----|
| O Terug Verwijderen              |                           |     |
| Planning per: 01-03-2024         |                           |     |
| Planning: Per week 0             |                           |     |
| Dag                              |                           |     |
| Maandag                          |                           | 0   |
| Dinsdag                          | 09.00 (0) 18:00 - VIQZ HQ | • 0 |
| Woensdag                         | 09:00 (0) 18:00 - VIQZ HQ | • 0 |
| Donderdag                        | 09:00 (0) 18:00 - ViQZ HQ | • 0 |
| Vrijdag                          | 09.00 (0) 18:00 - VIQZ HQ | • 0 |
| Zaterdag                         |                           | ٥   |
| Zondag                           |                           | 0   |

Wij hopen dat deze uitleg afdoende is maar mochten er toch nog vragen zijn dan zijn wij te bereiken op 0252-232555 of <u>helpdesk@viqz.nl</u>.